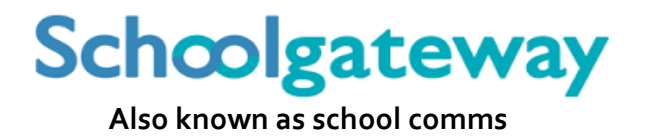

- Online Payments (dinners, trips etc)
- Booking of breakfast & afterschool club (see separate instructions)

All new starters, please note:

this facility will only be available to set up once your child has started school.

• Register / set up your account on the School Gateway: \*

https://login.schoolgateway.com

- Click on the 'New User' tab
- Enter your **email address** and **mobile phone number** *they must be the same as you gave to us* and click on **send PIN**.
- You should now receive a text message on your phone containing your PIN number. (You can change this to something more memorable to you as you enter the site.)

| Schcolgatev  | Xeeping up with what's going on at school is easier than ever                                                                         |
|--------------|----------------------------------------------------------------------------------------------------|
|              | INVERTARIAL REVORTS REVORMENT ATTRICACE ADDEMNENT ADDEMNENT ATTRICACE                                                                 |
| REMEMBER ME? | The small address that you enter must match the one registered with your school(s)                                                    |
| ;            | ingetten year PNP                                                                                                    |
|              | SCHOOL<br>GATEWAY APP-<br>New Features<br>You can now make<br>payments via School<br>Gateway app.<br>Download from your<br>app store. |
|              | USED BY OVER 2,000 SCHOOLS ACROSS THE UK                                                                                              |
|              | Schoolgateway V2.6.11.7   Terms & Conditions   Privacy Policy   Cookie Policy                                                         |

- On the 'Existing User' tab enter your email address and PIN number and 'Log In'
- You should then see a screen similar to this one:

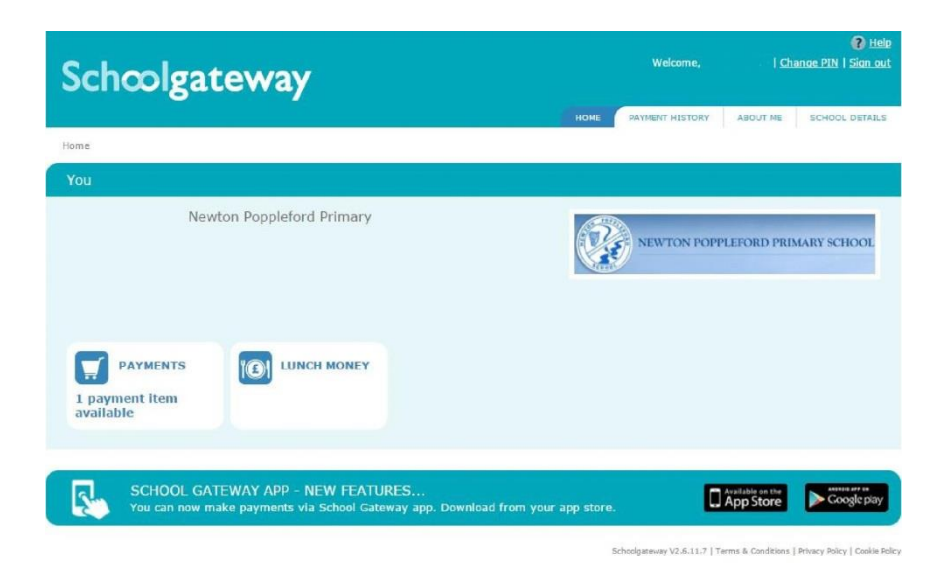

This screen should display which payment types are available for you to pay into. So, you could, for example, click into the lunch money tab and pay an amount for school meals. The lunch money tab will also show you a record of what lunches a child has eaten. You may see a default amount (e.g. £2.40 for dinner money), but you can increase this figure with whichever amount you wish to pay.

| الم علم                                     |                                                                 |                      | <b>:</b>         |  |
|---------------------------------------------|-----------------------------------------------------------------|----------------------|------------------|--|
| Lunch Money<br>The current balance<br>2017. | te is $\pounds 2.25$ . This was last updated at 13:31 on 5 June | NEWTON POPPLEFORD PR | RIMARY SCHOOL    |  |
| Top up lunch mor                            | hey                                                             |                      | Price from Sept. |  |
| Start Date:                                 | End Date:                                                       |                      | £2.50            |  |
| Date                                        | Description                                                     | Туре                 | Amount           |  |
| 25 May 2017                                 | School Meal                                                     | Debit                | -£2.25           |  |
| 24 May 2017                                 | School Meal                                                     | Debit                | -£2.25           |  |
| 23 May 2017                                 | School Meal                                                     | Debit                | -£2.25           |  |
| 22 May 2017                                 | School Meal                                                     | Debit                | -£2.25           |  |
| 19 May 2017                                 | School Meal                                                     | Debit                | -£2.25           |  |
| 18 May 2017                                 | Vegetarian                                                      | Debit                | -£2.25           |  |
| 17 May 2017                                 | School Meal                                                     | Debit                | -£2.25           |  |
| 16 May 2017                                 | School Meal                                                     | Debit                | -£2.25           |  |
| 15 May 2017                                 | School Meal                                                     | Debit                | -£2.25           |  |
|                                             |                                                                 |                      |                  |  |

- On your screen you may also see a twilight/breakfast club icon or a school trip icon.
- After entering your relevant payments please remember to click on the **'pay now'** button!
- Please be aware that it may take 5 7 days for the payment to be deducted from your account; you may wish to make allowances for this. The School Gateway will give you a date after you have clicked on 'pay'.

http://www.newton-poppleford.devon.sch.uk/website/online\_payments/292175